# 非営利法人の消費税の計算(2024.11.14)

有限会社シンシステムデザイン

らくらく会計の消費税計算は、この会計ソフトの主目的の処理でありません。あくまでも参考 資料程度に活用してください。

だだし、ご要望をいただきましたアドバイスや不具合は出来るだけ改善します。

2019.10.1 より施行された 8%,10%の複数税率では今まで行っていた"非営利法人の消費税" 計算では対応できなくなりましたので、"らくらく会計"では、消費税を算出するための各種 の区分による金額を集計するように変更しました。これらの資料をもとに納税額などは別途計 算してください。

# 1. 本則計算での運用

### 1.1. 本則計算をするための設定

初期設定メニュ ⇒ 会計期首 本則計算を選択します。

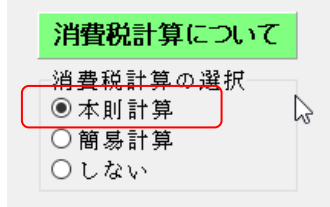

## 1.2. 科目設定のための消費税区分について

勘定科目の設定画面で、画面右の区分を入れてください。\_

勘定科目(B/S,P/L) 資金収支の科目(C/F)

|   | 科目コード | 科目名         | FlgA | FlgB | FlgC | 小科目 | 補助科目 | FlgG | FlgH | 消費税       | ^ | 【小科目の設定】                               |
|---|-------|-------------|------|------|------|-----|------|------|------|-----------|---|----------------------------------------|
| Þ | 50000 | I一般正味財産増減の部 |      | 9    | 2    | 1   |      |      |      |           |   | の 来計杯日のFigAをFijiにする。<br>② 小科目に「1」をつける。 |
|   | 50010 | 1. 経常増減の部   |      | 9    | 2 1  | 1   |      |      |      |           |   | 【補助科目の設定】                              |
|   | 50020 | (1)経常収益     |      | 9    | 2 1  | 1   |      |      |      |           |   | ① 補助科目に「1」をつける。                        |
|   | 50030 | 基本財産受取利息    | 1    | 0    | 2 1  | 1   |      |      |      | 0         |   | ② 補助料日の設定小タンを押す。                       |
|   | 50040 | 基本財産受取配当金   | 1    | 0    | 2 1  | 1   |      |      |      | 0         |   | 【消費税区分】                                |
|   | 50050 | 基本財産受取賃貸料   | 1    | 0    | 2 1  | 1   |      |      |      | 0         |   | 2日 消費税対象外の料日<br>0 非課税科目                |
|   | 50060 | 基本財産運用益計    | :    | 3    | 2 1  | 1   |      |      |      |           |   | 1 課税科目<br>2 課税個別対応科目                   |
|   | 50070 | 特定資産受取利息    | 1    | 0    | 2 1  | 1   |      |      |      | 0         |   | 3 使途特定の特定收入                            |
|   | 50080 | 特定資産受取配当金   | 1    | 0    | 2 1  | 1   |      |      |      |           |   | 4 12速小特定の特定40人<br>11 課税科目8%            |
|   | 50090 | 特定資産受取賃貸料   | 1    | 0    | 2 1  | 1   |      |      |      |           |   | 12 課税個別対応科目8%<br>13 使途特定の特定収入8%        |
|   | 50100 | 特定資産運用益計    | :    | 3    | 2 1  | 1   |      |      |      |           |   |                                        |
|   | 50110 | 受取入会金       | 1    | 0    | 2 1  | 1   |      |      |      |           |   | 21 (80%)課税4日<br>22 (80%)課税個別対応科目       |
|   | 50120 | 受取入会金計      | :    | 3    | 2 1  | 1   |      |      |      |           |   | 31 (80%)課税科目8%<br>32 (80%)課税個別対応科目8%   |
|   | 50130 | 正会員受取会費     | 1    | 0    | 2 1  | 1   |      |      |      |           |   |                                        |
|   | 50140 | 特別会員受取会費    | 1    | 0    | 2 1  | 1   |      |      |      | 4         |   | 41 (50%)課税4日<br>42 (50%)課税個別対応科目       |
|   | 50150 | 賛助会員受取会費    | 1    | 0    | 2 1  | 1   |      |      |      | 4         |   | 51 (50%)課税科目8%<br>52 (50%)課税個別対応科目8%   |
|   | 50160 | 受取会費計       | ;    | 3    | 2 1  | 1   |      |      |      |           |   |                                        |
|   | 50170 | ○○事業収益      | 1    | 0    | 2 1  | 1   |      |      |      | 1         |   | 3, 4, 13lt                             |
|   | 50900 | 事業収益計       | :    | 3    | 2 1  | 1   |      |      |      |           |   | 課税仕入に係る特定収入<br>課税仕入に係らないものは空白          |
|   | 51000 | 受取国庫補助金     | 1    | 0    | 2 1  | 1   |      |      |      | 13        |   |                                        |
|   | 51010 | 受取地方公共団体補助金 | 1    | 0    | 2 1  | 1   |      |      |      | 3         |   |                                        |
|   | 51020 | 受取民間補助金     | 1    | 0    | 2 1  | 1   |      |      |      | 3         |   |                                        |
|   | 51030 | 受取国庫助成金     | 1    | 0    | 2 1  | 1   |      |      |      | 3         |   |                                        |
|   | 51040 | 受取地方公共団体助成金 | 1    | 0    | 2 1  | 1   |      |      |      | 3         |   |                                        |
|   | 51050 | 受取民間助成金     | 1    | 0    | 2 1  | 1   |      |      |      | 3         |   |                                        |
|   | 51060 | 受取補助金等振替額   | 1    | 0    | 2 1  | 1   |      |      |      | 3         |   |                                        |
|   | 51070 | 受取補助金等計     | :    | 3    | 2 1  | 1   |      |      |      | 3         |   |                                        |
|   | 51020 | 受政备相全       | 1    | n    | 9 1  | 1   |      |      |      | $\square$ |   |                                        |

### 1.3. 消費税区分について

2019年10月1日からの消費税区分

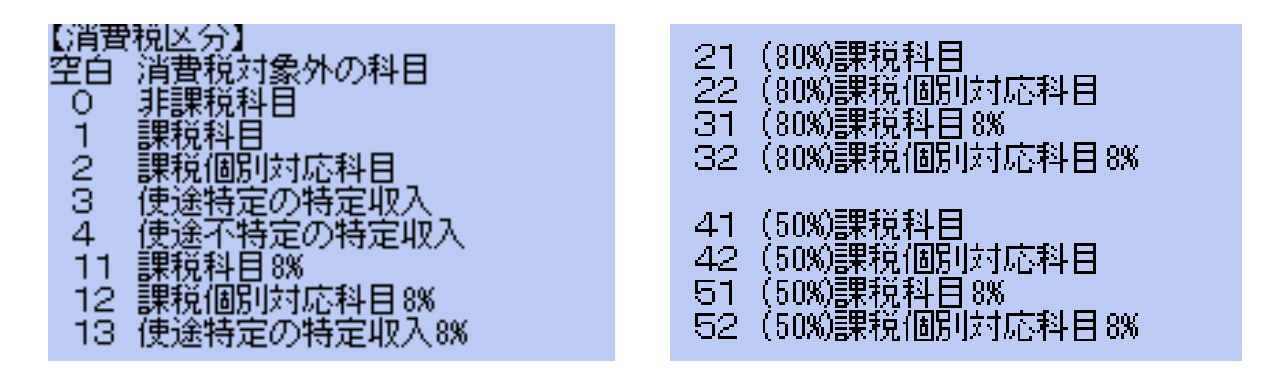

税区分は概ね次のようになりますが、具体的には税理士さんに相談してください。

#### ▶ 消費税に関係しないものは空白

現金預金、人件費、借入金、預り金、未払金、公租公課、減価償却費などや、人件費支出に指定された補助金など。

#### ▶ 非課税科目 0

授業料や受取利息など政策的に課税されないもの

▶ 課税科目 1

収入の場合 課税対象となる課税売上(〇〇事業収入) 支出の場合 課税対象となる課税仕入(商品の仕入額や消耗品費などの経費)

▶ 個別対応の課税科目 2

個別対応による本則計算を行う場合の課税対象の科目

▶ 使途特定の特定収入 3

使途が特定された補助金・寄付金など

▶ 使途不特定の特定収入 4

使途が特定されていない補助金・寄付金・会費収入など

▶ その他 5

個別対応における非課税売上に対応しない課税仕入の場合、あるいは課税に関係しない特定収入な ど、仕訳上区別したい場合の区分で、省略しても計算には影響はありません。

## 1.4. 仕訳の方法

- ▶ 通常に仕訳を行うと、あらかじめ設定した消費税区分の番号が出ます。消費税区分を変更したい場合は、消費税区分を手で変更してください。
- ▶ 税込金額で仕訳を行ってください。
- ▶ 人件費の補助金収入や人件費、交際費など消費税に関係しない科目は消費税区分を空白にしてください。

| 借方科目コード                     | 借方金額 1             | 貸方科目コード           | 貸方金額        |
|-----------------------------|--------------------|-------------------|-------------|
| 補助科目コード                     | 消費税区分 🛛 👔          | 補助科目コード           | 消費税区分 打     |
| 111030 <mark>預金1</mark>     | 3,000,000          | 51040 受取地方公共団体助成: | 金 3,000,000 |
|                             |                    |                   | 3使途特定       |
| 211020 現金                   | 1 08,000           | 50170 OO事業収益      | 1 08,000    |
|                             |                    |                   | 1課 税        |
| 356090 <mark>管/旅費交通費</mark> | 54,000             | 11020 現金          | 54,000      |
|                             | 1 <mark>課 税</mark> | J                 |             |
| 455020 <mark>事/給料手当</mark>  | 1,000,000          | 11030 <b>預金1</b>  | 1,000,000   |
|                             |                    |                   |             |

## 1.5. 消費税計算の出力

▶ メインメニュで部門を選択します。合計もできます。

|   | 部門No |      | $\boxtimes$ | 分 | 名 | 入力=1 | ^ |
|---|------|------|-------------|---|---|------|---|
| ► | 0    | 合 計  |             |   |   |      |   |
|   | 1    | 部門1  |             |   |   | 1    |   |
|   | 2    | 部門2  |             |   |   | 1    |   |
|   | 3    | 公益部門 |             |   |   |      |   |
|   |      |      |             |   |   |      |   |

▶ 次に消費税計算のボタンを押すと合計を選択した場合このような画面になりますので、集計する部 門を確認します。

|   | code | Bumonmei | 入力区分=1 | 部門区分 | 集計対象=1 | 非表示=1 |
|---|------|----------|--------|------|--------|-------|
| Þ | 0    | 合 計      |        | 0    | 1      |       |
|   | 1    | 部門1      | 1      | 2    | 1      |       |
|   | 2    | 部門2      | 1      | 2    | 1      |       |
|   | 3    | 公益部門     |        | 1    | 1      |       |

▶ 次に集計期間設定して、"実行"ボタンを押します。

| syohizei |            |   |     |    |   |   | —          |                | $\times$ |
|----------|------------|---|-----|----|---|---|------------|----------------|----------|
| 2024     | <b>●</b> 年 | 4 | ₿月  | 1  | • | ( | <b>√</b> 実 | 行              |          |
| 2025     | <b>●</b> 年 | 3 | - 月 | 31 | • |   | <b></b> 閉じ | 53( <u>C</u> ) |          |

## 1.6. 出力例

#### 収入科目の消費税区分別集計

| 収 | 入科目の集計 | + 支出科目の集計 仕訳明細一覧 |             |           |         |         |            |           |         |           |          |
|---|--------|------------------|-------------|-----------|---------|---------|------------|-----------|---------|-----------|----------|
| • | code   | 科目名              | 決済金額        | 0.非課税     | 1課税     | 2課税個別対応 | 3.特定(使途特定) | 4.特定(不特定) | 5.その他特定 | 11課税8%    | 12課科 ^   |
| ► | 50130  | 正会員受取会費          | 700,000     | 700,000   |         |         |            |           |         |           |          |
|   | 501 40 | 特別会員受取会費         | 652,000     |           |         |         |            | 220,000   |         |           |          |
|   | 50170  | ○○事業収益           | 1,194,000   |           | 330,000 |         |            |           |         | 864,000   |          |
|   | 51 000 | 受取国庫補助金          | 1 08,000    |           |         |         |            |           |         |           |          |
|   | 51 050 | 受取民間助成金          | 1,210,000   |           |         | 660,000 | 550,000    |           |         |           |          |
|   |        |                  |             |           |         |         |            |           |         |           |          |
|   |        |                  |             |           |         |         |            |           |         |           |          |
|   |        |                  |             |           |         |         |            |           |         |           |          |
|   |        |                  |             |           |         |         |            |           |         |           |          |
|   |        |                  |             |           |         |         |            |           |         |           |          |
|   |        |                  |             |           |         |         |            |           |         |           |          |
|   |        |                  |             |           |         |         |            |           |         |           |          |
|   |        |                  |             |           |         |         |            |           |         |           |          |
|   |        |                  |             |           |         |         |            |           |         |           |          |
|   |        |                  |             |           |         |         |            |           |         |           |          |
| - | 5      |                  | 3 864 000   | 700.000   | 330.000 | 660.000 | 550.000    | 220.000   |         | 864.000   |          |
| < | -      | 1                | , 0,001,000 | , 100,000 | ,       | ,       | , 000,000  | , 220,000 | ,       | , 001,000 | <u> </u> |

### 支出科目の消費税区分別集計

|   |       |                  |          |       |        | エクセル出力  |        | Ľ           | <u> 【</u> 開じる( <u>C</u> ) |           |          |
|---|-------|------------------|----------|-------|--------|---------|--------|-------------|---------------------------|-----------|----------|
| 収 | 入科目の集 | 計 支出科目の集計 仕訳明細一覧 |          |       |        |         |        |             |                           |           |          |
| • | code  | 科目名              | 決済金額     | 0.非課税 | 1課税    | 2課税個別対応 | 11課税8% | 12書果稅(固房)8% | その他                       | 21課税(80%) | 22課税 へ   |
| ▶ | 55080 | 事/旅費交通費          | 11,000   |       | 11,000 |         |        |             |                           |           |          |
|   | 55090 | <b>亊</b> /通信運搬費  | 22,000   |       |        | 22,000  |        |             |                           |           |          |
|   | 55120 | <b>事/食費</b>      | 32,400   |       |        |         | 32,400 |             |                           |           |          |
|   | 55130 | 事/食費2            | 43,200   |       |        |         |        | 43,200      |                           |           |          |
|   |       |                  |          |       |        |         |        |             |                           |           |          |
|   | 4     |                  | 1 08,600 |       | 11,000 | 22,000  | 32,400 | 43,200      |                           |           | <u> </u> |
| < |       |                  |          |       |        |         |        |             |                           |           | >        |

### 消費税計算にかかわる仕訳の消費税区分別集計一覧表

|    |            |       |        |          |           |         | エクセ     | ル出力     |         | <u>」</u> 開じ | 3( <u>C</u> ) |         |     |
|----|------------|-------|--------|----------|-----------|---------|---------|---------|---------|-------------|---------------|---------|-----|
| 収) | 入科目の集計     | 支出科目  | の集計    | 仕訳明細一覧   |           |         |         |         |         |             |               |         |     |
| •  | 伝票番号       | 日付    | code   | 科目名      | 決済金額      | 0.非課税   | 1課税     | 2課税個別対応 | 3.特定収入( | 4.特定収入(不特定) | 5.その他特定       | 11課税8%  | ^   |
| ►  | 10001-11   | 19/10 | 50130  | 正会員受取会費  | 700,000   | 700,000 |         |         |         |             |               |         |     |
|    | 1 0001 -02 | 19/10 | 50140  | 特別会員受取会費 | 220,000   |         |         |         |         | 220,000     |               |         |     |
|    | 1 0001 -08 | 19/10 | 50140  | 特別会員受取会費 | 432,000   |         |         |         |         |             |               |         |     |
|    | 1 0001 -03 | 19/10 | 50170  | ○○事業収益   | 330,000   |         | 330,000 |         |         |             |               |         |     |
|    | 10001-12   | 19/10 | 50170  | ○○事業収益   | 864,000   |         |         |         |         |             |               | 864,000 |     |
|    | 1 0001 -01 | 19/10 | 51 000 | 受取国庫補助金  | 1 08,000  |         |         |         |         |             |               |         |     |
|    | 1 0001 -09 | 19/10 | 51 050 | 受取民間助成金  | 550,000   |         |         |         | 550,000 |             |               |         |     |
|    | 10001-10   | 19/10 | 51 050 | 受取民間助成金  | 660,000   |         |         | 660,000 |         |             |               |         |     |
|    | 1 0001 -04 | 19/10 | 55080  | 事/旅費交通費  | 11,000    |         | 11,000  |         |         |             |               |         |     |
|    | 1 0001 -05 | 19/10 | 55090  | 事/通信運搬費  | 22,000    |         |         | 22,000  |         |             |               |         |     |
|    | 1 0001 -06 | 19/10 | 55120  | 事/食費     | 32,400    |         |         |         |         |             |               | 32,400  |     |
|    | 1 0001 -07 | 19/10 | 55130  | 事/食費2    | 43,200    |         |         |         |         |             |               |         |     |
|    |            |       |        |          |           |         |         |         |         |             |               |         |     |
|    |            |       |        |          |           |         |         |         |         |             |               |         |     |
|    |            |       |        |          |           |         |         |         |         |             |               |         |     |
|    | 12         |       |        |          | 3,972,600 | 700,000 | 341,000 | 682,000 | 550,000 | 220,000     |               | 896,400 | ١., |
| <  |            |       |        |          |           |         |         |         |         |             | ,             | >       | 1   |

### 1.7. 消費税区分の一括設定

消費税の区分は、仕訳の入力時点で行うことを原則としていますが、年度の途中から消費税計算を行 う場合は、

- 初期設定画面で、消費税計算の選択
- ② 勘定科目の設定画面で、消費税の区分を設定

③ 仕訳入力 ⇒ 補助作業 の画面を開いて、8 消費税区分の一括設定 を実行する。 以上の操作で、既に入力済みの仕訳も一括で消費税区分の設定が出来ます。

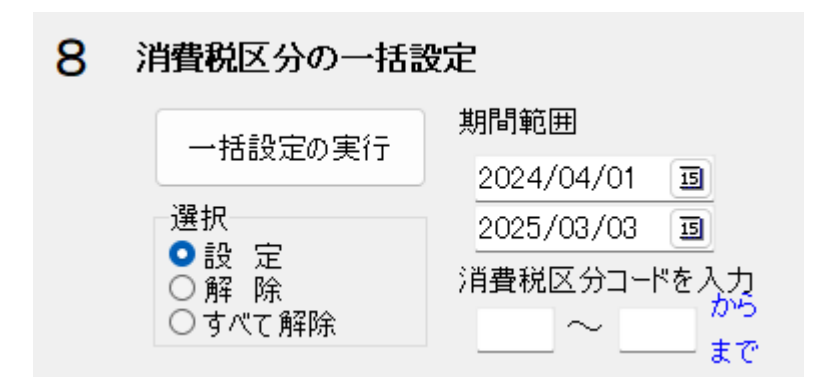

【重要な注意】

- 必ずバックアップコピーを取ってからおこなってください。
- この作業を行うと、既に入力済みの消費税区分が既定値に変わりますので、安易に行わないでください。

# 2. 簡易計算での運用

## 2.1. 簡易計算をするための設定

初期設定メニュ ⇒ 会計期首 簡易計算を選択します。

| 会計期首                                  |
|---------------------------------------|
| 2024/04/01                            |
| 例) 1999/04/01                         |
| 印刷時の表示選択<br>● 和暦表示 ○ 西暦表示             |
| 消費税計算について                             |
| 消費税計算の選択<br>○ 本則計算<br>● 簡易計算<br>○ しない |

## 2.2. 科目の既定値を設定

初期設定メニュ ⇒ 勘定科目の設定の消費税の欄 に設定します。

簡易計算は課税売上のみで計算しますので、消費税区分の設定は課税売上科目のみです。

| į | 助定科目(日 | /S,P/L) 資金収支の科目(C/F) |      |      |      |     |      |     |      |           |   |                                        |
|---|--------|----------------------|------|------|------|-----|------|-----|------|-----------|---|----------------------------------------|
|   | 科目コード  | 科目名                  | FlgA | FlgB | FlgC | 小科目 | 補助科目 | lɛG | FlgH | 消費税       | ^ |                                        |
|   | 51120  | 事業収入                 | 3    | 2    | 1    |     |      |     |      |           |   | 【小科目の設定】                               |
|   | 51130  | 事業収入                 | 0    | 2    | 1    |     |      |     |      | 8         |   | ② 小科目に「1」をつける。                         |
|   | 51140  | 経常経費補助金収入            | 3    | 2    | 1    |     |      |     |      |           |   | 【補助科目の設定】                              |
|   | 51150  | 経常経費補助金収入            | 0    | 2    | 1    |     |      |     |      |           |   | ① 補助科目に「1」をつける。<br>の 補助科目の設定式ないた押す     |
|   | 51160  | 寄付金収入                | 3    | 2    | 1    |     |      |     |      |           |   | VE THERE UNEXLEM SUPPLY 9 8            |
|   | 51170  | 寄付金収入                | 0    | 2    | 1    |     |      |     |      |           |   | 【消費税区分】                                |
|   | 51180  | 雑収入                  | 3    | 2    | 1    |     |      |     |      |           |   | 空白消費税対象外の科目                            |
|   | 51190  | 雑収入                  | 0    | 2    | 1    |     |      |     |      | 10        |   | 1 みなし仕入率90%(8%)                        |
|   | 51200  | 借入金元金償還補助金収入         | 3    | 2    | 1    |     |      |     |      |           |   | 2 みなし仕入半80%(8%)<br>3 みなし仕入率70%(8%)     |
|   | 51210  | 借入金元金償還補助金収入         | 0    | 2    | 1    |     |      |     |      |           |   | 4 みなし任入率60%(8%)                        |
|   | 51220  | 引当金戻入                | 3    | 2    | 1    |     |      |     |      |           |   | 6 みなし仕入率90%(10%)                       |
|   | 51230  | 徵収不能引当金戻入            | 0    | 2    | 1    |     |      |     |      | $\square$ |   | 7 みなし仕入率80%(10%)<br>8 みなし仕入率70%(10%)   |
|   | 51240  | 退職給与引当金戻入            | 0    | 2    | 1    |     |      |     |      |           |   | 9 みなし任入率60%(10%)<br>10 みなけ 任入率50%(10%) |
|   | 51250  | 国庫補助金等特別積立金取崩額       | 3    | 2    | 1    |     |      |     |      |           |   | 10 3730117(+0070(100)                  |
|   | 51260  | 国庫補助金等特別積立金取崩額       | 0    | 2    | 1    |     |      |     |      |           |   |                                        |

ここで、設定する既定値は仕訳入力の画面で、個別に変更することが出来ます。

## 2.3. 仕訳の方法

仕訳を行うと、あらかじめ設定した消費税区分の番号が出ます。

消費税区分を変更したい場合は、消費税区分の数値を変更してください。 金額は税込金額で仕訳を行ってください。

|                | 借方金額 貸<br>消費税区分 補助  | 方科目コード<br><sup>助科目コード</sup> | <b>貸方金額</b><br>消費税区分 打      |
|----------------|---------------------|-----------------------------|-----------------------------|
| 111020 現金<br>□ | <b>5,400,000</b> 50 | )175 共同仕入商品                 | <b>5,400,000</b><br>1仕入率90% |
| 211020 現金<br>□ | <b>1,080,000</b> 50 | 0170 新技術講習会                 | <b>1,080,000</b><br>5仕入率50% |

### 2.4. 消費税計算の出力

メインメニュ ⇒ 消費税計算のボタンを押すと次の画面になります。 この画面で、集計期間と、出力帳票の選択を行って、"実行"ボタンを押します。 印刷や Excel にも出力ができます。

| 操             | 作説明                 |            |        |   |   |   |    |   |   |                         |
|---------------|---------------------|------------|--------|---|---|---|----|---|---|-------------------------|
| 自             | 2024                | •          | 年      | 4 | • | 月 | 1  | • | Β | ✔実 行                    |
| 至             | 2025                | •          | 年      | 3 | • | 月 | 31 | • | Β | <u> </u> 開じる(C)         |
| 選<br>●;<br>○; | 択<br>消費税集計<br>消費税取引 | ¦一覧<br> 明細 | 表<br>書 |   |   |   |    |   |   | ○四捨五入<br>●切り捨て<br>○切り上げ |

## 2.5. 出力例

#### 消費税計算に係わる売上科目の集計一覧表は次のようになります。

|                |                 |                               |                             |                             | 消 費                           | 2 税 言                       | 「算            |                     |                 |                 |               |               |                            |                            |
|----------------|-----------------|-------------------------------|-----------------------------|-----------------------------|-------------------------------|-----------------------------|---------------|---------------------|-----------------|-----------------|---------------|---------------|----------------------------|----------------------------|
|                |                 |                               |                             | 2019                        | 年4月1日                         | から2020年                     | 3月31日第        | ŧē                  |                 |                 |               |               |                            |                            |
|                | 上 税込 中 税抜 下 溢费税 |                               |                             |                             |                               |                             |               | 認定公益法人 〇〇〇協会<br>合 計 |                 |                 |               |               |                            |                            |
| → .12 利用点      | 1043-54-65-54   | A =1                          | 8%税率                        |                             |                               |                             |               | 10%税率               |                 |                 |               |               |                            |                            |
| 그~ 자 취님과       | a来4兄×13家2下      | न जा                          | <b>仕入卒90%</b>               | <u> </u>                    | <b>往大举705</b>                 | <b>往入举60%</b>               | <b>壮大率50%</b> | <b>往入率40%</b>       | 往入 <b>举</b> 90% | 往入 <b>举</b> 80% | <b>仕入卒70%</b> | <b>往入率60%</b> | <b>仕入孝50%</b>              | 住入40%                      |
| 50140 特別会員受取会費 |                 | 652,000<br>596432<br>22229    |                             |                             |                               | 220,000<br>203,704<br>6,519 |               |                     |                 |                 |               |               |                            | 432,000<br>392728<br>15710 |
| 50170 〇〇事業収益   |                 | 1,194,000<br>1091011<br>41718 | 330,000<br>305,555<br>2,445 |                             |                               |                             |               |                     |                 |                 |               |               | 854,000<br>785455<br>39273 |                            |
| 51000 受取国庫補助金  |                 |                               |                             |                             |                               |                             |               |                     |                 |                 |               |               |                            |                            |
| 51050 受取民間助成金  |                 | 1,210,000<br>1120372<br>22001 |                             | 650,000<br>611,112<br>9,778 | \$\$0,000<br>\$09250<br>12223 |                             |               |                     |                 |                 |               |               |                            |                            |
| 合計(税込)         |                 | \$,0\$6,000                   | \$\$0,000                   | 660,000                     | \$\$0,000                     | 220,000                     |               |                     |                 |                 |               |               | 864,000                    | 432,00                     |
| 合計(税抜)         |                 | 2,807,815                     | 30 \$, \$ 95                | 611, 11 <b>2</b>            | \$09,260                      | 203,704                     |               |                     |                 |                 |               |               | 785,455                    | <b>\$92, 72</b>            |
| 消費税            |                 | 85, 948                       | 2.445                       | 9, 778                      | 12, 223                       | 6, 519                      |               |                     |                 |                 |               |               | 39, 273                    | 15, 710                    |

消費税取引明細書

消費税に係わる仕訳の明細書が出力できます。

|          |        |          | 認定公益 | 去人 〇〇〇協会 |                      |  |  |  |  |  |  |
|----------|--------|----------|------|----------|----------------------|--|--|--|--|--|--|
|          |        |          | 合計   |          |                      |  |  |  |  |  |  |
| 日付       | ⊐~ř    | 科目名      | 摘要名  | 税达金顁     | 課税区分                 |  |  |  |  |  |  |
| 19/10/12 | 501 40 | 特別会員受取会费 |      | 22 0,000 | 仕入率60%(8 <b>%</b> )  |  |  |  |  |  |  |
| 19/10/12 | 50140  | 特別会員受取会費 |      | 432,000  | 仕入率40%(1 <b>0%</b> ) |  |  |  |  |  |  |
| 19/10/12 | 50170  | 〇〇事業収益   |      | 330,000  | 仕入率90%(8 <b>%</b> )  |  |  |  |  |  |  |
| 19/10/12 | 50170  | 〇〇事業収益   |      | 864,000  | 仕入室50%(1 <b>0%</b> ) |  |  |  |  |  |  |
| 19/10/12 | 51 000 | 受取国庫補助金  |      | 108,000  |                      |  |  |  |  |  |  |
| 19/10/12 | 51 050 | 受取民間助成金  |      | 550,000  | 仕入率70%(8 <b>%</b> )  |  |  |  |  |  |  |
| 19/10/12 | 51 050 | 受取民間助成金  |      | 660,000  | 仕入率80%(8 <b>%</b> )  |  |  |  |  |  |  |
| 19/10/12 | 55 080 | 亊/旅费交通费  | あああ  | 11,000   | 仕入率90%(8 <b>%</b> )  |  |  |  |  |  |  |
| 19/10/12 | 55 090 | 亊/通信運搬費  |      | 22,000   | 仕入率80%(8 <b>%</b> )  |  |  |  |  |  |  |
| 19/10/12 | 55120  | 事/食费     |      | 32,400   | 仕入率50%(1 <b>0%</b> ) |  |  |  |  |  |  |
| 19/10/12 | 55130  | 事/食費2    |      | 43,200   | 仕入率40%(1 <b>0%</b> ) |  |  |  |  |  |  |